Nel caso di mietitrebbia che circola su strada con diverse configurazioni occorre cliccare su aggiungi (come indicato dalla freccia nell'immagine sottostante)

|                                                                                                    | a Spaccini - Provincia di Perugia                                                                                                    |                                                                                                    |                                                                                 |                                                                                |                                                                                      |                                                                                          |                                                  | [                   |
|----------------------------------------------------------------------------------------------------|----------------------------------------------------------------------------------------------------|----------------------------------------------------------------------------------------------------|---------------------------------------------------------------------------------|--------------------------------------------------------------------------------|--------------------------------------------------------------------------------------|------------------------------------------------------------------------------------------|--------------------------------------------------|---------------------|
|                                                                                                    |                                                                                                    |                                                                                                    |                                                                                 |                                                                                |                                                                                      |                                                                                          |                                                  |                     |
|                                                                                                    | ·                                                                                                    |                                                                                                    |                                                                                 |                                                                                |                                                                                      | Provi                                                                                    | ncia di Perugia, 1002/20                         | )25 - Nuova doma    |
| ceita mezzi e Dimensior                                                                                                    | Convogilo                                                                                                    |                                                                                                    |                                                                                 |                                                                                |                                                                                      |                                                                                          |                                                  |                     |
| MEZZI PRINCIPALI                                                                                                    |                                                                                                    |                                                                                                    |                                                                                 |                                                                                |                                                                                      |                                                                                          |                                                  |                     |
| leicolo: seleziona v Vei                                                                                                    | colo trainato: seleziona se prese                                                                                                    | nte 🗸 Gestione agganciar                                                                                                | menti                                                                           |                                                                                |                                                                                      |                                                                                          |                                                  |                     |
| Gestione veicoli                                                                                                    | Gestione Rimorc                                                                                                    | <u>ni</u>                                                                                                    |                                                                                 |                                                                                |                                                                                      |                                                                                          |                                                  |                     |
| La macchina agricola uti                                                                                                    | izzata è MIETITREBBIATRICE                                                                                                    | :                                                                                                    |                                                                                 |                                                                                |                                                                                      |                                                                                          |                                                  |                     |
| Indicare dimensioni e mas                                                                                                    | e del veicolo come da carta d                                                                                                    | circolazione. Per i veic                                                                                                | oli atti al carico, inc                                                         | icare la massa cor                                                             | nplessiva a pieno carico (F2                                                         | per veicoli industriali).                                                                |                                                  |                     |
| IARCA E TIPO:                                                                                                    |                                                                                                    |                                                                                                    |                                                                                 | N. ASSI:                                                                       | 0                                                                                    |                                                                                          |                                                  |                     |
| inghezza m: 0,000                                                                                                    | larghezza m:                                                                                                    | ,000 altezza m:                                                                                                    | 0,000                                                                           | massa compl. t:                                                                | 0,000                                                                                |                                                                                          |                                                  |                     |
| CON TRAINO DI CARRELLO                                                                                                    | ACCHINA OPERATRICE:                                                                                                    |                                                                                                    |                                                                                 |                                                                                |                                                                                      |                                                                                          |                                                  |                     |
| Indicare dimensioni e mas                                                                                                    | e del veicolo come da carta d                                                                                                    | circolazione. Per i veic                                                                                                | oli atti al carico, inc                                                         | icare la massa cor                                                             | nplessiva a pieno carico (F2                                                         | per veicoli industriali).                                                                |                                                  |                     |
| IARCA E TIPO:                                                                                                    |                                                                                                    |                                                                                                    |                                                                                 | N. ASSI:                                                                       | 0                                                                                    |                                                                                          |                                                  |                     |
| inghezza m: 0,000                                                                                                    | larghezza m:                                                                                                    | ,000                                                                                                    |                                                                                 | massa compl. t:                                                                | 0,000                                                                                |                                                                                          |                                                  |                     |
| A MIETITREBBIA CIRCOLA S                                                                                                    | I STRADA SOLO CON I SEGUENT                                                                                                    | I ALLESTIMENTI:                                                                                                    |                                                                                 |                                                                                |                                                                                      |                                                                                          |                                                  |                     |
| ndicare tutti gli allestimenti (<br>.a Ditta, nel richiedere la circ<br>costituisce parte integrante) e<br>Vel caso di <b>carrello macchir</b> | compreso quello a vuoto) da auto<br>olazione su strada con <b>barra mo</b><br>che non sussistano limitazioni a<br><b>a operatrice per trasporto bar</b> | rizzare per la circolazione<br>ntata o con carrello attr<br>circolare in tal senso da pi<br>ra, bisognerà indicare la t | <b>'ezzo per trasporto</b><br>arte degli Enti proprie<br>'arga, le dimensioni e | <b>barra</b> , dovrà prelim<br>tari della strade da a<br>la massa del carrello | inarmente verificare che tale o<br>attraversare.<br>5, come da carta di circolazione | ondizione sia annoverata nella carta di c<br>, ed allegare copia del certificato di idon | ircolazione ed allegato tecnico<br>eità tecnica. | (se presente, che n |
| + AGGIUNGI                                                                                                    |                                                                                                    |                                                                                                    |                                                                                 |                                                                                |                                                                                      |                                                                                          |                                                  |                     |
|                                                                                                    |                                                                                                    |                                                                                                    |                                                                                 |                                                                                |                                                                                      |                                                                                          |                                                  |                     |

si apre la schermata sotto evidenziata dove si può indicare la configurazione che interessa e compilare i vari campi (come indicato nell'immagine sottostante)

|                                                                                                    |                                                                                                    |                                                                                                    | Provinc                                                                                  | ia di Perugia, 1002/2025 - Nuova doma                            |
|----------------------------------------------------------------------------------------------------|----------------------------------------------------------------------------------------------------|----------------------------------------------------------------------------------------------------|------------------------------------------------------------------------------------------|------------------------------------------------------------------|
| Scelta mezzi e Dimensioni convoglio                                                                                                    |                                                                                                    |                                                                                                    |                                                                                          |                                                                  |
| MEZZI PRINCIPALI                                                                                                    |                                                                                                    |                                                                                                    |                                                                                          |                                                                  |
| Veicolo: seleziona v Veicolo trainato: seleziona se presente v Ges                                                                                                    | tione agganciamenti                                                                                                    |                                                                                                    |                                                                                          |                                                                  |
| Gestione veicoli Gestione Rimorchi                                                                                                    |                                                                                                    |                                                                                                    |                                                                                          |                                                                  |
| LA MACCHINA AGRICOLA UTILIZZATA È MIETITREBBIATRICE:                                                                                                    |                                                                                                    |                                                                                                    |                                                                                          |                                                                  |
| Indicare dimensioni e masse del veicolo come da carta di circolazi                                                                                                    | one. Per i veicoli atti al carico, inc                                                                                                    | licare la massa complessiva a pieno carico (F2 p                                                                                                    | er veicoli industriali).                                                                 |                                                                  |
| MARCA E TIPO:                                                                                                    |                                                                                                    | N. ASSI: 0                                                                                                    |                                                                                          |                                                                  |
| lunghezza m: 0,000 larghezza m: 0,000                                                                                                    | altezza m: 0,000                                                                                                    | massa compl. t: 0,000                                                                                                    |                                                                                          |                                                                  |
| CON TRAINO DI CARRELLO MACCHINA OPERATRICE:                                                                                                    |                                                                                                    |                                                                                                    |                                                                                          |                                                                  |
| Indicare dimensioni e masse del veicolo come da carta di circolazi                                                                                                    | one. Per i veicoli atti al carico, inc                                                                                                    | licare la massa complessiva a pieno carico (F2 p                                                                                                    | er veicoli industriali).                                                                 |                                                                  |
| MARCA E TIPO:                                                                                                    |                                                                                                    | N. ASSI: 0                                                                                                    |                                                                                          |                                                                  |
| lunghezza m: 0,000 larghezza m: 0,000                                                                                                    |                                                                                                    | massa compl. t: 0,000                                                                                                    |                                                                                          |                                                                  |
| LA MIETITREBBIA CIRCOLA SU STRADA SOLO CON I SEGUENTI ALLESTI                                                                                                    | MENTI:                                                                                                    |                                                                                                    |                                                                                          |                                                                  |
| Indicare tutti gli allestimenti (compreso quello a vuoto) da autorizzare pe<br>La Ditta, nel richiedere la circolazione su strada con <b>barra montat</b> o o co<br>costituisce parte integrante) e che non sussistano limitazioni a circolare i<br>Nel caso di carrello macchina operatrice per trasporto barra, bisogr | r la circolazione.<br>n <b>carrello attrezzo per trasporto l</b><br>n tal senso da parte degli Enti proprie<br>lerà indicare la targa, le dimensioni e | barra, dovrà preliminarmente verificare che tale conc<br>tari della strade da attraversare.<br>la massa del carrello, come da carta di circolazione, r | lizione sia annoverata nella carta di circ<br>ed allegare copia del certificato di idone | olazione ed allegato tecnico (se presente, che n<br>ità tecnica. |
| AGGIUNGI                                                                                                    |                                                                                                    |                                                                                                    |                                                                                          |                                                                  |
| Ident                                                                                                    | Assi Lunghezza (m)                                                                                                    | Larghezza (m)                                                                                                    | Altezza (m)                                                                              | Peso (t)                                                         |
| camp Identificato con: Mietitrebbia con barra m 🔻                                                                                                    |                                                                                                    |                                                                                                    |                                                                                          |                                                                  |
| Descrizione:                                                                                                    |                                                                                                    |                                                                                                    |                                                                                          |                                                                  |
| Assi:                                                                                                    |                                                                                                    |                                                                                                    |                                                                                          |                                                                  |
| Lambezza (m):                                                                                                    |                                                                                                    |                                                                                                    |                                                                                          |                                                                  |
| Altezza (m):                                                                                                    |                                                                                                    |                                                                                                    |                                                                                          |                                                                  |
| Peso (t):                                                                                                    |                                                                                                    |                                                                                                    |                                                                                          |                                                                  |
| × ×                                                                                                    |                                                                                                    |                                                                                                    |                                                                                          |                                                                  |
|                                                                                                    |                                                                                                    |                                                                                                    |                                                                                          |                                                                  |